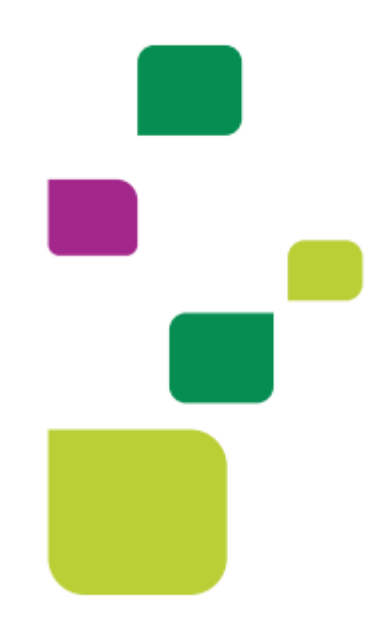

# AMPLIMED

# Referência e Contra referência

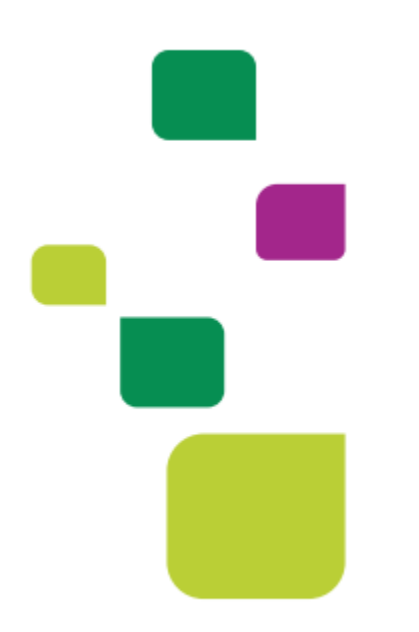

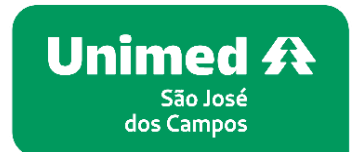

Manual atualizado em 29/05/2024

# > ORIENTAÇÕES GERAIS

Este manual ensina como solicitar um parecer do Médico Especialista no sistema Amplimed. Como o médico especialista faz a Contra referência e como finalizar o pedido feito.

# 1. REFERÊNCIA:

No prontuário do paciente, ao lado direito, clicar em "Nova referência":

| Sem referências                                                                  |
|----------------------------------------------------------------------------------|
| O paciente em questão não possui nenhum registro de referência no seu histórico. |
|                                                                                  |
|                                                                                  |
| Nova referência 🕂                                                                |

Selecionar a Especialidade que deseja encaminhar o paciente:

| Especialidade |   |
|---------------|---|
| Selecione     | ~ |

Escrever a informação para o médico de referência e clicar em "Enviar referência":

| Mensagem para o profissional | * Esta mensagem não irá para o prontuário do paciente. |
|------------------------------|--------------------------------------------------------|
| Fonte 🔻 Tamanho 🔻 B Z U      | A ./                                                   |
|                              |                                                        |
|                              |                                                        |
|                              |                                                        |
|                              |                                                        |
|                              | Cancelar 🗙 Enviar referência 🗸                         |

Clicar em "Sem assinatura ou "Com assinatura", caso tenha assinatura digital:

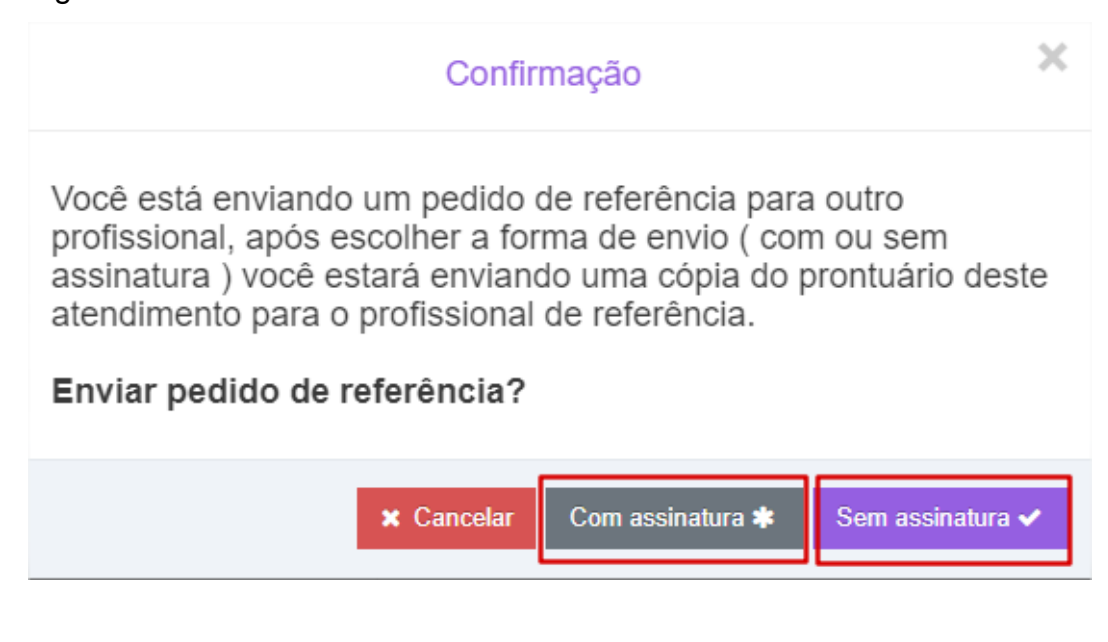

#### Aparecerá dessa forma:

| Referência e contra referência » |                                   |                                         |  |  |  |  |  |
|----------------------------------|-----------------------------------|-----------------------------------------|--|--|--|--|--|
|                                  | Especialidade para encaminhamento | Staus atual : Aguardando encaminhamento |  |  |  |  |  |
| Ľ.                               | Ginecologia e obstetrícia         | Pedido em                               |  |  |  |  |  |

# 2. CONTRA REFERÊNCIA

Como responder à mensagem do médico:

Na tela do médico que recebe a recebe a referência, vai aparecer dessa forma, é necessário clicar na referência:

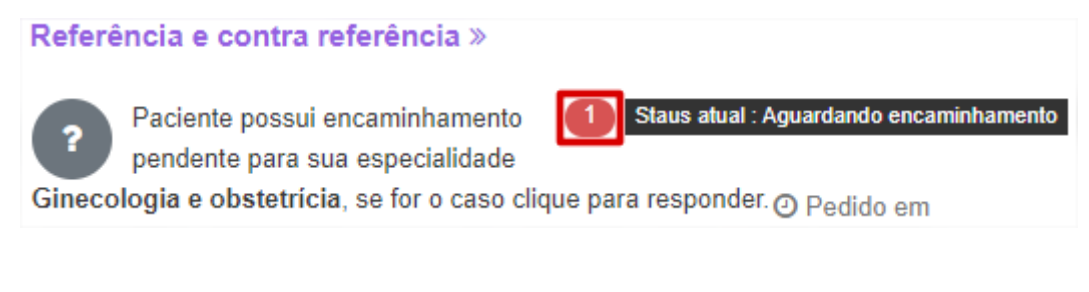

Clicar em Ok, atribuir:

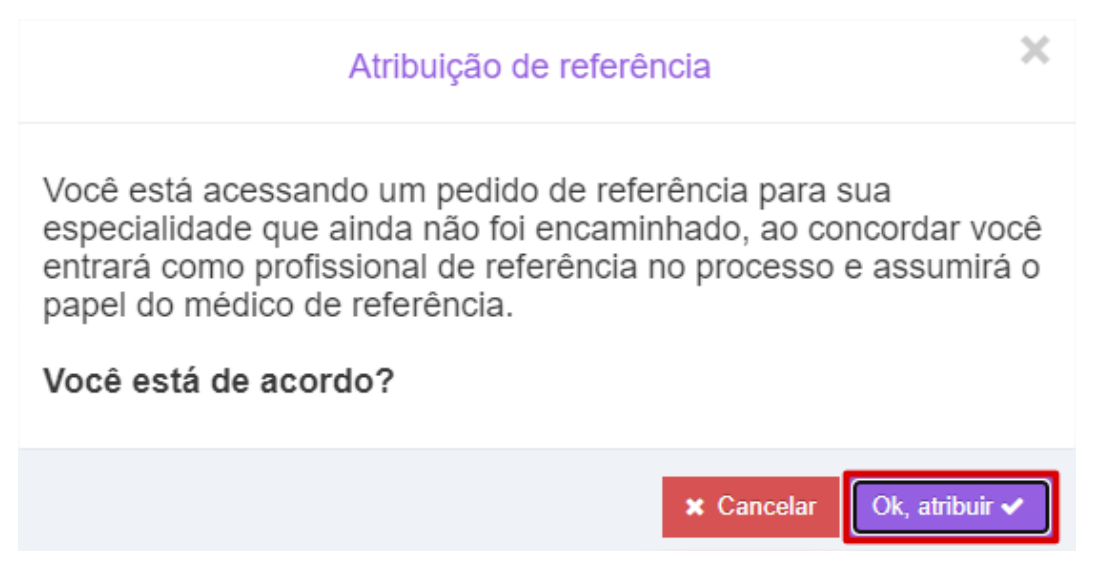

Vai aparecer a informação que o médico que fez a referência escreveu e também pode visualizar o prontuário:

| Referência e contra referência » |                                      |                  |  |  |  |  |  |  |
|----------------------------------|--------------------------------------|------------------|--|--|--|--|--|--|
|                                  | Histórico de mensagens da referência |                  |  |  |  |  |  |  |
| 0                                | Enviando paciente.                   | Ver prontuário 🗗 |  |  |  |  |  |  |

Escrever uma mensagem e clicar em "Contra referência":

| Complementar com nova mensagem |                 |                           |                               |  |  |  |  |
|--------------------------------|-----------------|---------------------------|-------------------------------|--|--|--|--|
| Nova mensagem                  |                 | * Esta mensagem não irá p | ara o prontuário do paciente. |  |  |  |  |
| Fonte V                        | Famanho 🔻 B Z U | AZ                        |                               |  |  |  |  |
|                                |                 |                           |                               |  |  |  |  |
|                                |                 |                           |                               |  |  |  |  |
|                                |                 |                           |                               |  |  |  |  |
|                                |                 |                           |                               |  |  |  |  |
|                                | ← Voltar        | Enviar mensagem 🗸         | Contra referência 🗅           |  |  |  |  |

Clicar "Com assinatura", caso tenha assinatura digital, ou sem assinatura:

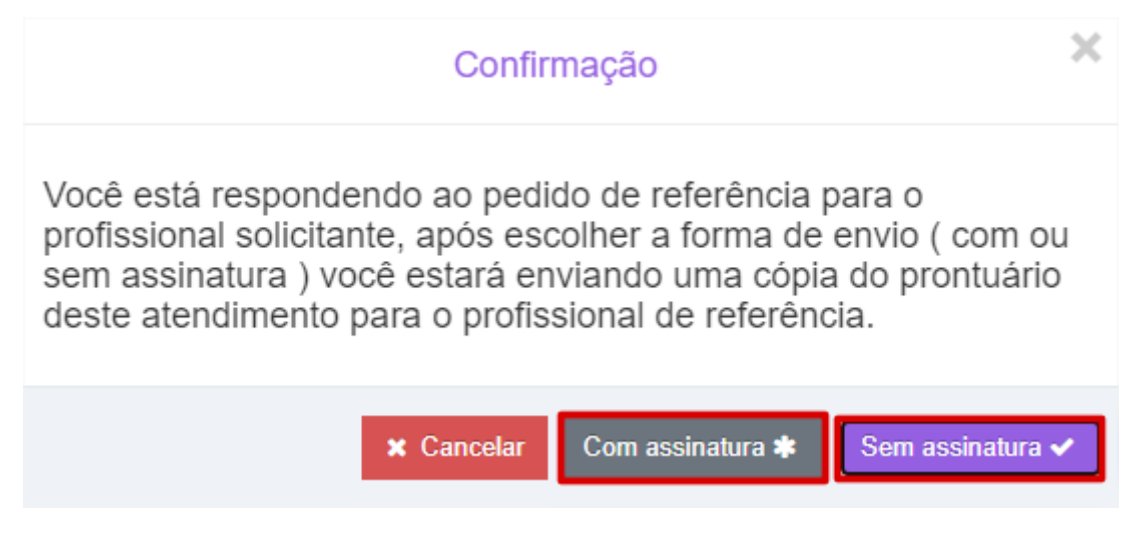

# 3. COMO FINALIZAR A REFERÊNCIA E CONTRA REFERÊNCIA.

No prontuário do médico que solicitou a referência ficará dessa forma, clicar em cima:

| Referência e contra referência »        |                                 |
|-----------------------------------------|---------------------------------|
| Pedido de referência para               | Staus atual : Contra referência |
| Especialidade Ginecologia e obstetrícia | ② Pedido em                     |

Aparecerá o histórico de mensagem da referência, sinalizar como "Satisfatório" ou "Não satisfatório", conforme exemplo:

| Referên | icia e contra referência »                                        |
|---------|-------------------------------------------------------------------|
|         | Histórico de mensagens da referência                              |
| 0       | Enviando paciente.<br>Ver prontuário 🗗                            |
| 0       | Respondendo<br>Satisfatório 🗘 🖓 Não satisfatório Ver prontuário 🗗 |

Pode enviar uma mensagem novamente para médico referenciado, ou somente clicar em "Finalizar pedido":

|               | ntar                         | com nova mensagem |    |            |                                                       |  |  |  |  |
|---------------|------------------------------|-------------------|----|------------|-------------------------------------------------------|--|--|--|--|
| Nova mensagem |                              |                   |    | * Esta n   | * Esta mensagem não irá para o prontuário do paciente |  |  |  |  |
| Fonte         | <ul> <li>Tamanho.</li> </ul> | Ψ                 | ВЗ | 7 <u>U</u> | AZ                                                    |  |  |  |  |
|               |                              |                   |    |            |                                                       |  |  |  |  |
|               |                              |                   |    |            |                                                       |  |  |  |  |
|               |                              |                   |    |            |                                                       |  |  |  |  |
|               |                              |                   |    |            |                                                       |  |  |  |  |
|               |                              |                   |    |            |                                                       |  |  |  |  |
|               |                              |                   |    |            |                                                       |  |  |  |  |
|               |                              |                   |    |            |                                                       |  |  |  |  |

# E "Confirmar":

| Confirmar                                                                                                    |                  |  |  |
|----------------------------------------------------------------------------------------------------|------------------|--|--|
|                                                                                                    | $\triangleright$ |  |  |
| Você tem certeza que deseja finalizar o processo de referência?<br>Após finalizada não será mais possível adicionar mensagens ou enviar<br>prontuários no mesmo fluxo. |                  |  |  |
| × Cancelar Confirm                                                                                                    | nar 🗸            |  |  |

# **CONTATOS ÚTEIS**

<u>Dúvidas sobre a utilização do sistema: Suporte ao Prestador (TI)</u> Tel. 0800 707 1019 (opção 2) ou (12) 2139-4172. E-mail: <u>suporte.prestador@unimedsjc.coop.br</u>

Dúvidas sobre autorizações e status de guias: Central de atendimento Tel. 0800 707 1019 (opção 1). 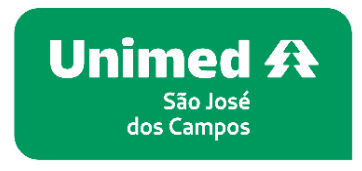

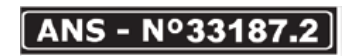

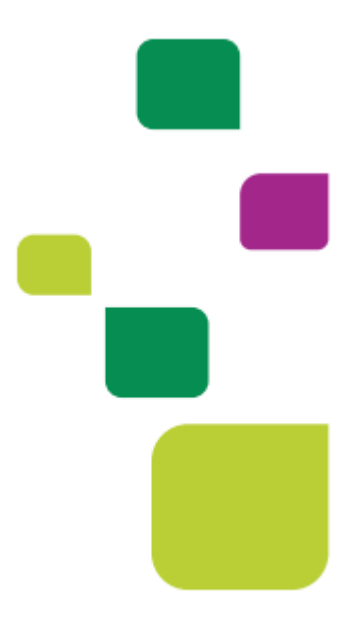